# Versions 2021-05 May

## Job list - Last completed task

As indicated in the previous release note, it was made possible to display the last finished task on the job screen. From this release it is also possible to export this field with an export of the job list. More information about how to add the field to the job list can be found in our April release note. To filter easily on the field, a dropdown menu was also added.

| Last finished task 🐱 |
|----------------------|
| All                  |
| Assembly             |
| Bodywork             |
| Disassembly          |
| Finishing Touch      |
| Fixed salary         |
| Mechanics            |
| Misc.                |
| Ontsmetten           |
| Paintwork            |
| Preparation          |
| Replacement Car      |
|                      |

This dropdown menu is only visible if you have added the field of the last completed task to the job screen.

#### Job status after credit note

As of this release, an adjustment has been made so that the status of a job will be automatically adjusted when creating a credit note. Here is an example:

Job A – status delivered – invoice for  $\leq 100$  – status invoiced (the job will be automatically placed on this status after creation of an invoice) – creation of a credit note for the full amount ( $\leq 100$ ) – the status invoiced will be restored to status delivered.

So, if you create a credit note for the full amount of the invoice, the status invoiced will automatically be adjusted to the status that the job had before it was invoiced.

## Invoicing work third parties

If you go to work third parties in the job, you will see that from now on it is possible to draw up an invoice from this screen. This ensures that you have a better overview and that the invoicing can be faster.

## Versions

## Below you can find an example:

| Subcontracted                              |          |                                      |                   |                  |                   | ×   |  |
|--------------------------------------------|----------|--------------------------------------|-------------------|------------------|-------------------|-----|--|
| New                                        |          |                                      |                   |                  | 13                | 1 🖬 |  |
|                                            | Supplier |                                      | Expected delivery |                  | Description       |     |  |
| J.                                         | test     |                                      | 28-04-2021        |                  | Change windshield |     |  |
| Edit: test Change windshield Albatros Job: |          |                                      |                   |                  |                   |     |  |
| Supplier                                   |          | test                                 | ~                 | Estimated cost   | € 80              | 7   |  |
| Phone                                      |          |                                      |                   | Invoiced cost    | € 85              | ?   |  |
| Fax                                        |          |                                      |                   | Invoice number   |                   |     |  |
| Task                                       |          | Work third party                     | ~                 | Reinvolce amount | € 175             | ?   |  |
| Start date                                 |          | 28-04-2021                           | m                 | Estimation       | None              | ~   |  |
| Expected delivery                          |          | 28-04-2021                           | m                 | Comments         |                   |     |  |
| Description                                |          | Change windshield                    |                   |                  |                   |     |  |
|                                            |          | Save Remove Purchase Invoice Sale In | voice             |                  | Communication     |     |  |

## Purchase invoice quantity configuration

A new configuration was added that makes it possible to pin the quantities to a purchase invoice as soon as an order line is associated with it. You can activate this feature by setting the following

configuration: LOCK\_LINKED\_PURCHASE\_INVOICE\_LINES.

#### **Insurer - Excess invoice**

From now on it is possible to create an excess invoice from the popup of the insurer. You can create the excess invoice by pressing the following icon:

# Versions

| Insurer           |                           |                                            | ×        |
|-------------------|---------------------------|--------------------------------------------|----------|
|                   |                           |                                            |          |
| Search            | •                         | Damage daim number                         |          |
| Customer Number   | 7                         | Excess                                     |          |
| Name              | CITROEN ASSURANCE C/O AXA | Policy number                              |          |
| Legal Personality | juridical                 | Greencard date                             | <b>m</b> |
| Title             |                           | Inherited Recovery                         |          |
| Address           | BLD DU SOUVERAIN 25       |                                            |          |
| Address2          |                           | Note                                       |          |
| Pastcode/Town     | 1170                      |                                            | h        |
|                   | BRUXELLES                 | Cover survey                               |          |
| County/Province   |                           | Repairduration                             |          |
| Phone             | 078/15.24.40              | English excess                             |          |
| Fax               |                           | Damage claim state - Select One -          | ~        |
| Mobile            |                           |                                            |          |
| Email             |                           |                                            |          |
| VAT liable        | VAT Number Q              |                                            |          |
|                   |                           |                                            |          |
| Comment           |                           |                                            |          |
|                   |                           |                                            |          |
|                   |                           |                                            |          |
|                   |                           | Please send the invoice to this party.: No | 3 🕭 🖺    |

## Job invoicing status

PlanManager will automatically change the status of the job when an invoice is created. The job will then be given the status "invoiced". An adjustment has been made so that the job is only, automatically, changed to status 'invoiced' if a main invoice is created. When creating an excess invoice, for example, the status will not automatically be adjusted to "Invoiced".

## UK wip dates and vault

This release we have made some changes to the UK work in progress report. You can find this report by going to Report- Financial – Work in progress UK. We have added 2 additional fields to this report: Vehicle in data and the pickup date. We only show the jobs that are not in the vault. From this release it is also possible to export the work in progress report with the cost for the following task types: Strip, Panel, Preparation, Painting, Polishing, Refit, Quality Control.

Page 3 / 4

## Versions

## **Scheduled Reports**

an adjustment was made to the planned reports. Starting with this release, a scheduled report that takes longer than 15 minutes to load will be automatically stopped. You will see the following message appear:

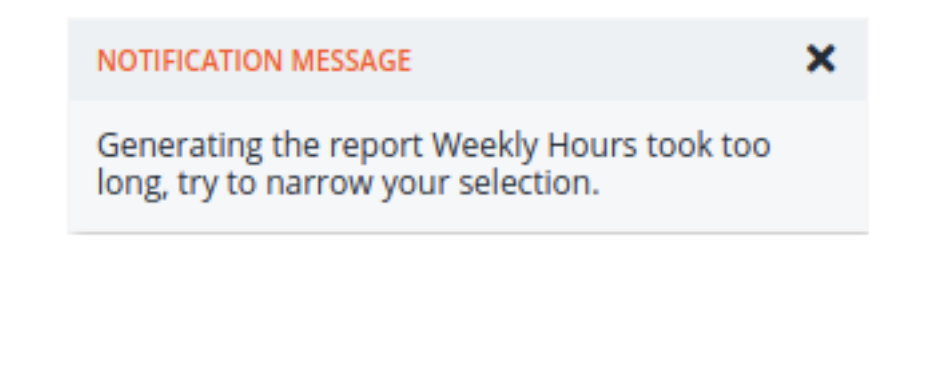

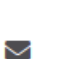

From System Unread Today 11:33

Generating the report Weekly Hours took too long, try to narrow your selection.

Unique solution ID: #3494 Author: Sophia Bouhajra Last update: 2021-05-03 16:23